Updates that apply to IBM® DB2® Analytics Accelerator Loader for z/OS® V2R1 User's Guide (SC27-6777-00)

Date of change: September 2016

Topics: Setting up accelerator groups in Ch. 2

Using the ISPF interface to create or edit a Consistent or Image Copy load profile in Ch. 6 Using the ISPF interface to create or edit a profile to load from an external file in Ch. 7 Using the ISPF interface to create or edit a high availability load (Multi) Profile in Ch. 8 Change description: Documentation changes made in support of PTF UI40888 APAR

PI67510(+PI64557) Support Accelerator Groups.

**New Topic**: "Setting up accelerator groups" will be added as the last topic in Chapter 2. Customizing DB2 Analytics Accelerator Loader

## Setting up accelerator groups

Accelerator group support allows users to load multiple accelerators by specifying a single accelerator group name. To use this feature, you must identify the accelerator group name to the DB2 system. To add a group name, a row must be inserted into the SYSIBM.LOCATIONS table using the following rules:

| COLUMN<br>NAME | DESCRIPTION                                                                                       |
|----------------|---------------------------------------------------------------------------------------------------|
| LOCATION       | The accelerator group name.                                                                       |
| LINKNAME       | This must have the value "DSNACCELERATORALIAS"                                                    |
| DBALIAS        | The list of accelerators that belong to the group. Accelerator names must be separated by spaces. |

## Using the ISPF interface to create or edit a Consistent or Image Copy load profile in Ch. 6 Using the ISPF interface to create or edit a profile to load from an external file in Ch. 7 Using the ISPF interface to create or edit a high availability load (Multi) Profile in Ch. 8

Step 9 in each of these topics will be changed to read:

9. To select the accelerators onto which you want to load data, issue the A panel command. From the DB2 Analytics Accelerator Selection panel, select the accelerators or an accelerator group and press Enter.